## Инструкция по установке виджета AxiosTV на телевизоры марки Samsung.

1. Необходимо установить серию телевизора:

Пример расшифровки маркировки телевизоров Samsung SmartTV

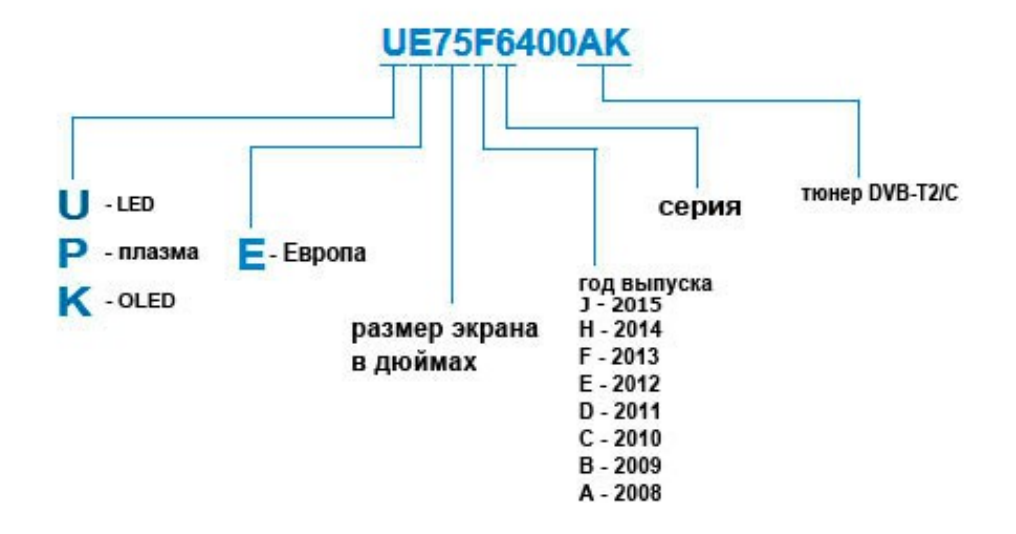

#### 2.1. Установка для серии Е 2012 года

2.1.1. Входим в Смарт Хаб, нажимаем красную кнопку А пульта. В поле **Уч.зап.Samsung** вводим логин: **develop**. Пароль подставится сам. Нажимаем кнопку "вход". В левом нижнем углу появится портрет человечка с надписью **develop**.

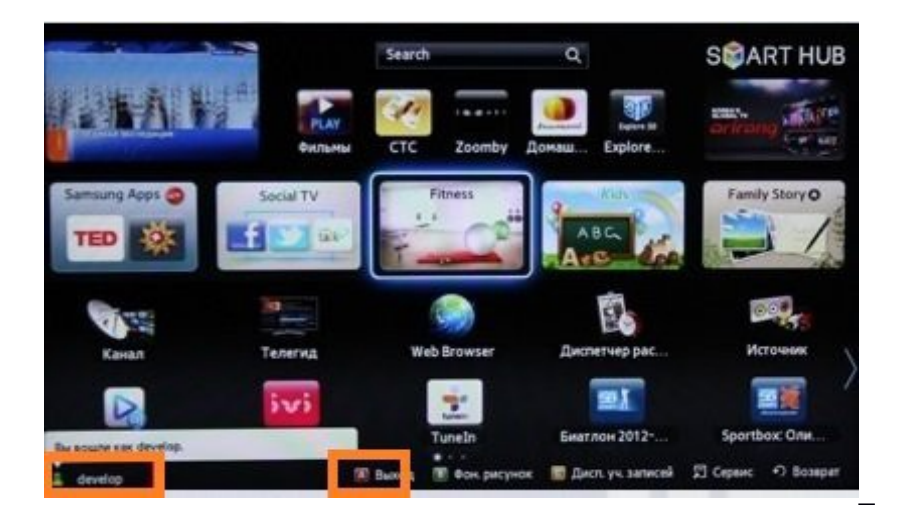

|                                                                                                    | Бход                                                                                                    | <u> </u>                                                                                                    | SCART HUB                                                                                                    |
|----------------------------------------------------------------------------------------------------|----------------------------------------------------------------------------------------------------|----------------------------------------------------------------------------------------------------|----------------------------------------------------------------------------------------------------|
| У Вас есть отдельные учетные записи Smart TV и Samsung?<br>Теперь ножно их объединить. Для этого необходино войти<br>в Smart TV. Пароль можно изненить или сбросить по адресу<br>http://tv.samsungapps.com. |                                                                                                    |                                                                                                    | PLAY                                                                                                    |
| Yu san Samsung                                                                                                    | develop                                                                                                    |                                                                                                    | Family Story O                                                                                                    |
| Пароль                                                                                                    | *****                                                                                                    | A.                                                                                                    |                                                                                                    |
| √ Запоне<br>√ Автон                                                                                                    | ить пароль<br>атический вход                                                                                                    |                                                                                                    |                                                                                                    |
| - Maria                                                                                                    | Сина<br>Сола т                                                                                                    | ana ana                                                                                                    | Mctovnew V                                                                                                    |
|                                                                                                    |                                                                                                    | O Bosepar                                                                                                    | Sportbox: Оли                                                                                                    |
|                                                                                                    | Y Bac ects or gensee<br>Teneps Hoxko ok of<br>a Smart TV. Παροль A<br>http://tv.samsungapj<br>Yu. san. Samsung<br>Παροль<br>✓ Janew<br>✓ Aaton | Вход<br>У Вас есть отдельные учетные залися Smart Т<br>Теперь можно их объедники. Для этого меоб<br>в Smart TV. Пароль можно измененть или сброи<br>http://tv.samsungapps.com.<br>Уч. зап. Samsung<br>develop<br>Пароль<br>Заложить пароль<br>Автонетический вход<br>Вход<br>Сороствоного | Bxord<br>Bxor<br>V Bace ects or genseline y with use same of Smart TV in Samsung?<br>Teneps Moxino ix of Obse generits. Anily store ineofixing generits<br>is smart TV. Flaporis Moxino is selected in the observation of agpecy<br>http://tv.samsungapps.com.<br>Vie. sam. Samsung<br>develop:<br>Flaporis:<br>V as an Samsung<br>develop:<br>Flaporis:<br>V as an Samsung<br>develop:<br>Flaporis:<br>V as an Samsung<br>develop:<br>Flaporis:<br>V as an Samsung<br>develop:<br>Flaporis:<br>V as an Samsung<br>develop:<br>Flaporis:<br>V as an Samsung<br>develop:<br>Flaporis:<br>Contention<br>Contention<br>Contenti |

2.1.2. Нажимаем кнопку Tools пульта - откроется раздел Сервис - выбираем: Настройки (Settings) - далее: Разработка (Developer) - ставим галку Принимаю - ОК, далее кликаем - IP-адреса серв. (IP Address setup)

2.1.3. В появившееся окно вводим ІР-адрес сервера 91.198.46.253

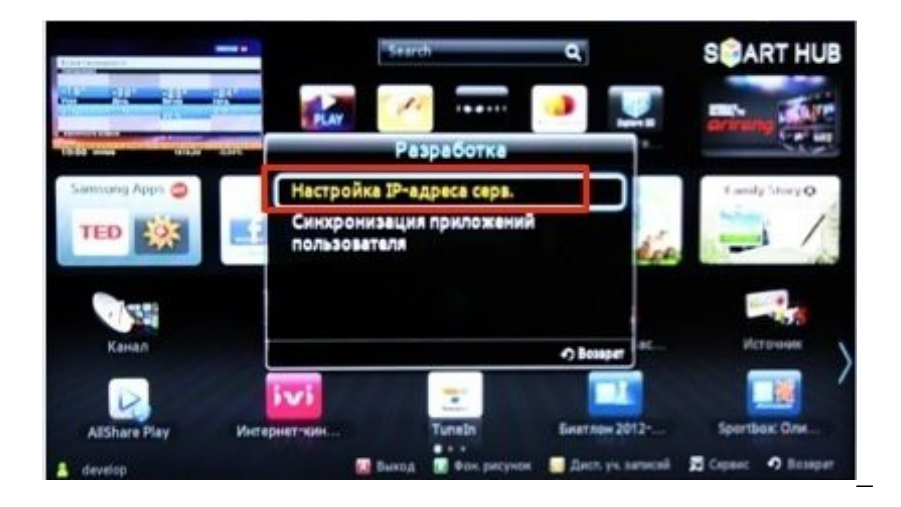

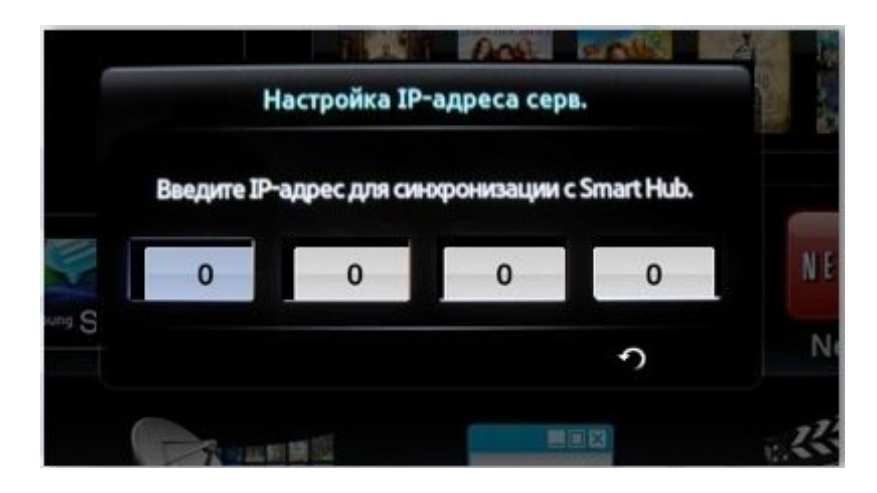

2.1.4. Далее переходим в Синхронизацию приложений пользователя-Ввод - Идет процесс

синхронизации с индикацией соответствующей шкалой - после окончания: выходим из Смарт Хаба, выключаем и включаем телевизор. AxiosTV появятся в списке приложений.

2.1.5. После включения телевизора находим и запускаем AxiosTV. Будет предложено ввести логин и пароль. Это соответственно серийный номер и пин-код Вашей карты. Если эта карта ранее использовалась для доступа в сеть Интернет, Вам необходимо обратиться в службу технической поддержки, что бы на ней активировали услугу ТВ. Обращение можно сделать по телефону 8 (4742) 210-009 или по Email info@lis.su

2.1.6. Далее необходимо придумать и ввести два раза пароль для доступа к профилю +18. Просим держать этот пароль в тайне от лиц, не достигших 18-ти летнего возраста. Сбросить этот пароль можно обратившись в службу технической поддержки. При последующих включениях виджет будет запрашивать этот пароль, но его можно не вводить, а нажать на «Отмена». При этом контент для взрослых будет не доступен.

### 2.2. Установка для серии F 2013 года

2.2.1. Входим в Меню ТВ, выбираем пункт Функции Smart, далее - Уч. зап. Samsung - Вход. Вводим в пункт Эл.п. логин: develop, в окно Пароль - sso1029dev! (если окно неактивно просто нажимаем Ввод и переходим к п. 2) - Вход.

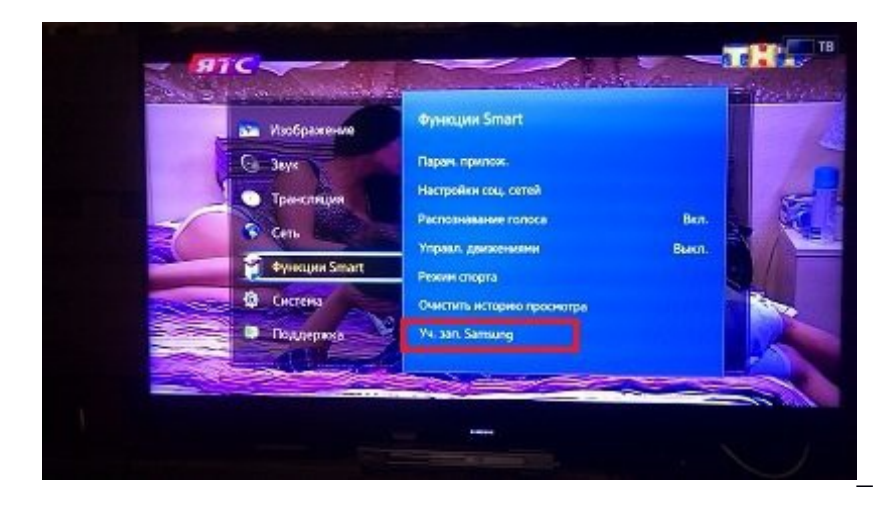

| ста ИД / Пар                                                        | роль                                  | Распознавание лиц                                                                     |
|---------------------------------------------------------------------|---------------------------------------|---------------------------------------------------------------------------------------|
| Интел, учетная запись Samsu<br>Интел, учетная запись Samsung oбяспе | ng — дүчший<br>чивает быстр<br>Samsun | способ доступа к службан Samsung.<br>њи и простой единый доступ ко воем службам<br>9. |
| 3a.n. develop                                                       | 17                                    | Пароль                                                                                |
| 🔲 Адгоналический вход                                               |                                       | 🗋 Започнить пароль                                                                    |
| bing                                                                | Отисна                                | Сброс пароля                                                                          |
| Eure H                                                              | ет учетной за                         | nwox Samsung?                                                                         |
| 1 Созд. уч. за                                                      | n.  🧯                                 | Создание через Facebook                                                               |
| Можно создать уч. запаса или найти ал                               | t novin v napor                       | ь на ПК нли ноб. устр. http://account.semsung.com                                     |
|                                                                     | Salara -                              |                                                                                       |
|                                                                     | -                                     |                                                                                       |
|                                                                     |                                       |                                                                                       |

2.2.2. Заходим в Smart Hub и внизу по центру страницы нажимаем Доп. прилож. На открывшеся странице в правом верхнем углу заходим в меню Парам., где выбираем пункт IP Settings.

2.2.3. В появившееся окно вводим ІР-адрес сервера 91.198.46.253

Если ввод трех цифр не виден - продолжаем ввод - ТВ распознает их автоматически!

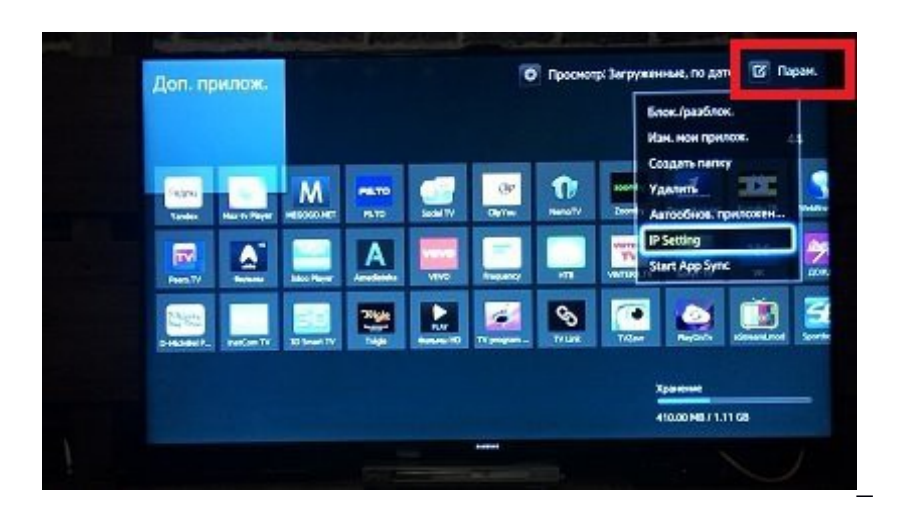

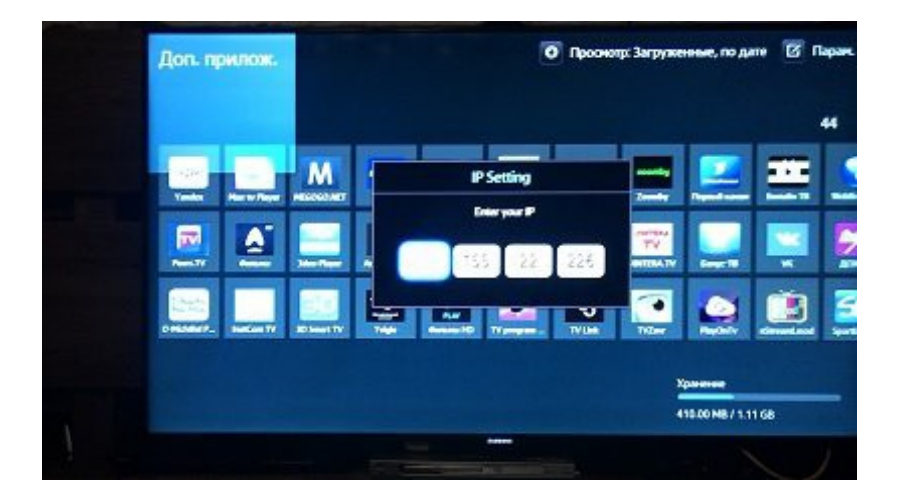

2.2.4. Далее переходим в пункт меню **Start App Sync**-Ввод - Идет процесс синхронизации с индикацией соответствующей шкалой - после окончания: выходим из Смарт Хаба, выключаем и включаем телевизор. AxiosTV появятся в списке приложений на основной странице Хаба либо на вкладке **Доп.прилож.** 

2.2.5. После включения телевизора находим и запускаем AxiosTV. Будет предложено ввести логин и пароль. Это соответственно серийный номер и пин-код Вашей карты. Если эта карта ранее использовалась для доступа в сеть Интернет, Вам необходимо обратиться в службу технической поддержки, что бы на ней активировали услугу ТВ. Обращение можно сделать по телефону 8 (4742) 210-009 или по Email info@lis.su

2.2.6. Далее необходимо придумать и ввести два раза пароль для доступа к профилю +18. Просим держать этот пароль в тайне от лиц, не достигших 18-ти летнего возраста. Сбросить этот пароль можно обратившись в службу технической поддержки. При последующих включениях виджет будет запрашивать этот пароль, но его можно не вводить, а нажать на «Отмена». При этом контент для взрослых будет не доступен.

## 2.3. Установка для серии Н 2014 года

2.3.1. Открываем Меню ТВ: Выбираем пункт Smart Hub - далее: Samsung Account - Ввод. В появившемся меню выбираем Log in - Ввод. В открывшееся окно вводим логин develop, пароль - не нужен - внизу ставим галку и нажимаем Sign ln.

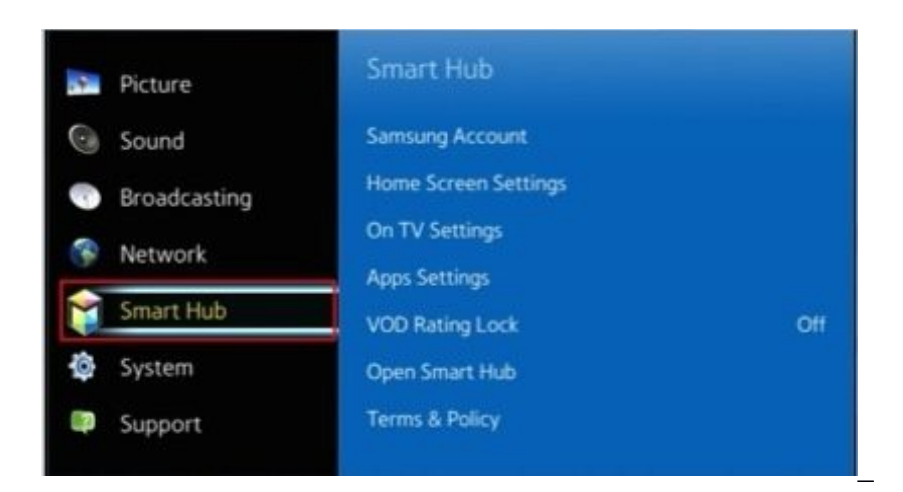

| Aiready have a Sar | nsung account?           |                |                          |
|--------------------|--------------------------|----------------|--------------------------|
| develop            | Password                 |                | A Samsung account lets   |
| 🏹 Sign me in autom | Sign me in automatically |                |                          |
| Sign In            | Cancel                   | Reset password | - Personalise Smart Hub. |
|                    |                          |                |                          |
|                    |                          |                |                          |

2.3.2. Далее: заходим в Смарт Хаб - направляем синее поле луча пульта на одно из приложений - нажимаем центральную кнопку-крестовину пульта и удерживаем ее до появления Меню синхронизации. В появившемся меню выбираем: **IP Setting** - Ввод.

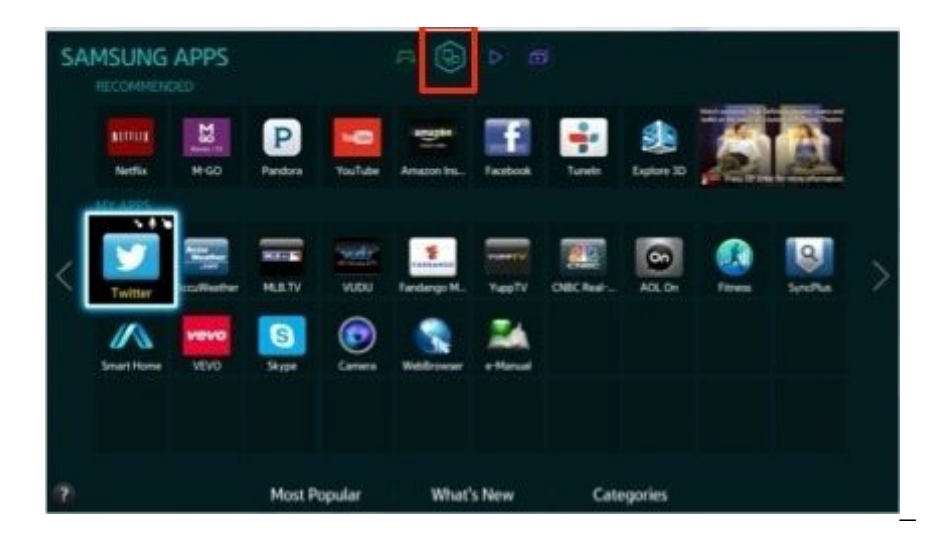

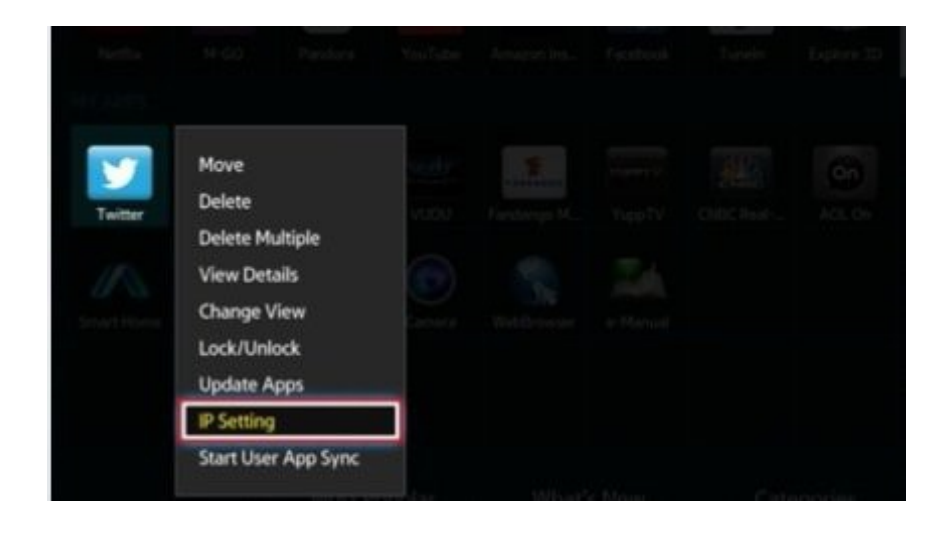

2.3.3. Далее появится окно для ввода цифр IP-адреса. Вводим все четыре группы цифр,

подтверждая каждую нажатием центральной кнопки-крестовины пульта (91.198.46.253

Далее: заново удерживая эту же кнопку - снова вызываем Меню синхронизации и выбираем пункт Start User App Sync - Ввод. После окончания процесса синхронизации, появится соответствующая надпись и они будут установлены. Выключаем и включаем телевизор. AxiosTV появятся в списке приложений, либо на основной странице Хаба, либо на Дополнительной.

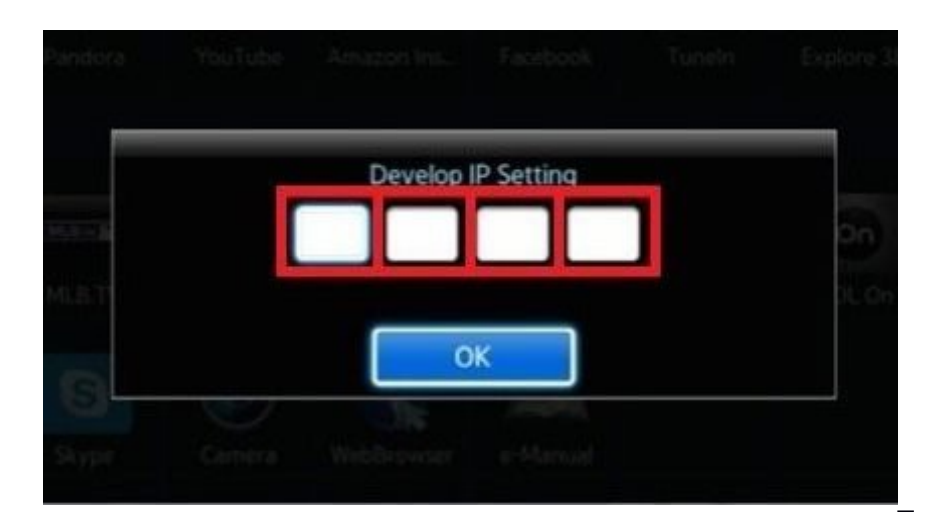

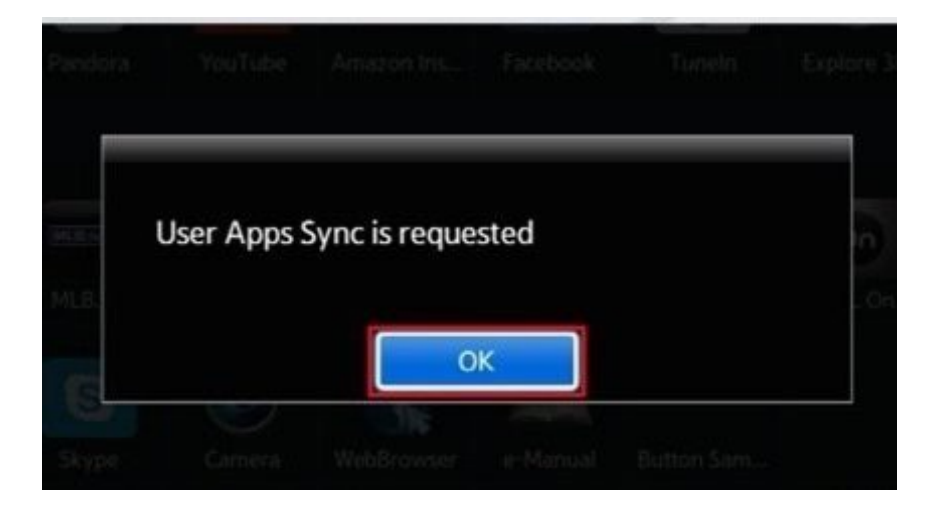

#### 2.4. Установка для серии Ј 2015 года.

2.4.1. На телевизорах этой серии начиная с версии прошивки 1413 установка виджетов запрещена. Для установки необходимо откатиться на так называемую нулевую прошивку (именно для Вашей модели телевизора), установить виджет и обновиться до последней версии прошивки. После обновления установленный виджет сохраняется. Эта процедура требует большой внимательности, т. к. установка неподходящей версии может привести к неработоспособности аппарата и потребует обращения в сервисный центр. Для проведения этой работы просим обращаться в техническую поддержку info@lis.su

2.4.5. После включения телевизора находим и запускаем AxiosTV. Будет предложено ввести логин и пароль. Это соответственно серийный номер и пин-код Вашей карты. Если эта карта ранее использовалась для доступа в сеть Интернет, Вам необходимо обратиться в службу технической поддержки, что бы на ней активировали услугу ТВ. Обращение можно сделать по телефону 8 (4742) 210-009 или по Email info@lis.su

2.4.6. Далее необходимо придумать и ввести два раза пароль для доступа к профилю +18. Просим держать этот пароль в тайне от лиц, не достигших 18-ти летнего возраста. Сбросить этот пароль можно обратившись в службу технической поддержки. При последующих включениях виджет будет запрашивать этот пароль, но его можно не вводить, а нажать на «Отмена». При этом контент для взрослых будет не доступен.

# 3. Как переместить виджеты на главной странице Смарт Хаба Е,F,H-серий в нужном вам порядке или удалить их.

3.1. На странице Смарт Хаба наводим курсор на нужный виджет и нажимаем на пульте кнопку Tools - в появившемся меню будет доступен выбор Удалить и Перем. При выборе - Удалить - выбранный вами виджет будет удален из Смарт Хаба, при выборе - Перем. - откроется поле редактора и подсвеченный виджет можно будет перемещать в нужное вам место.

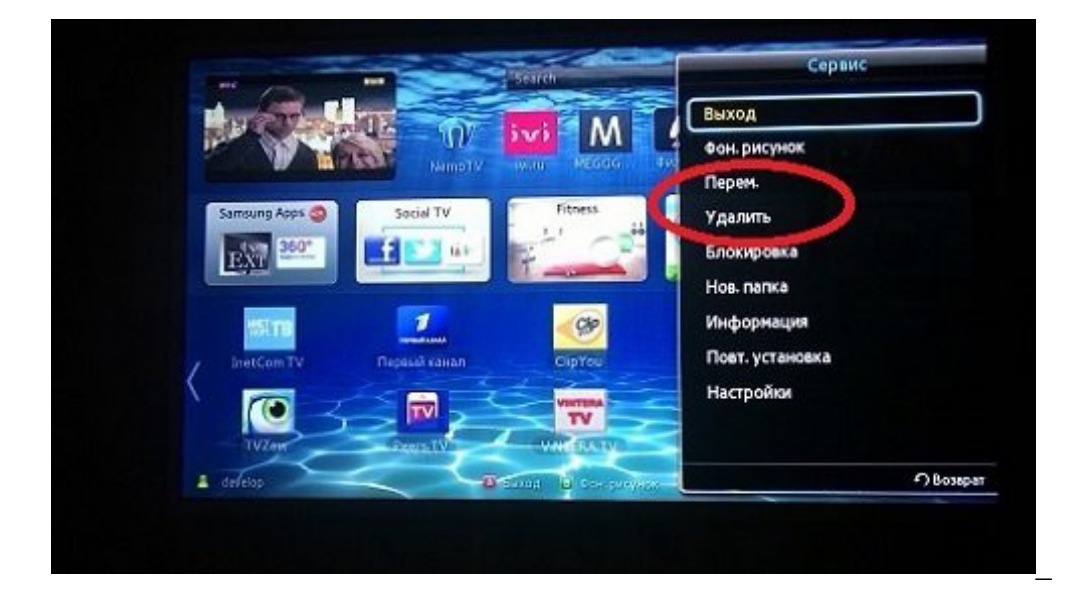

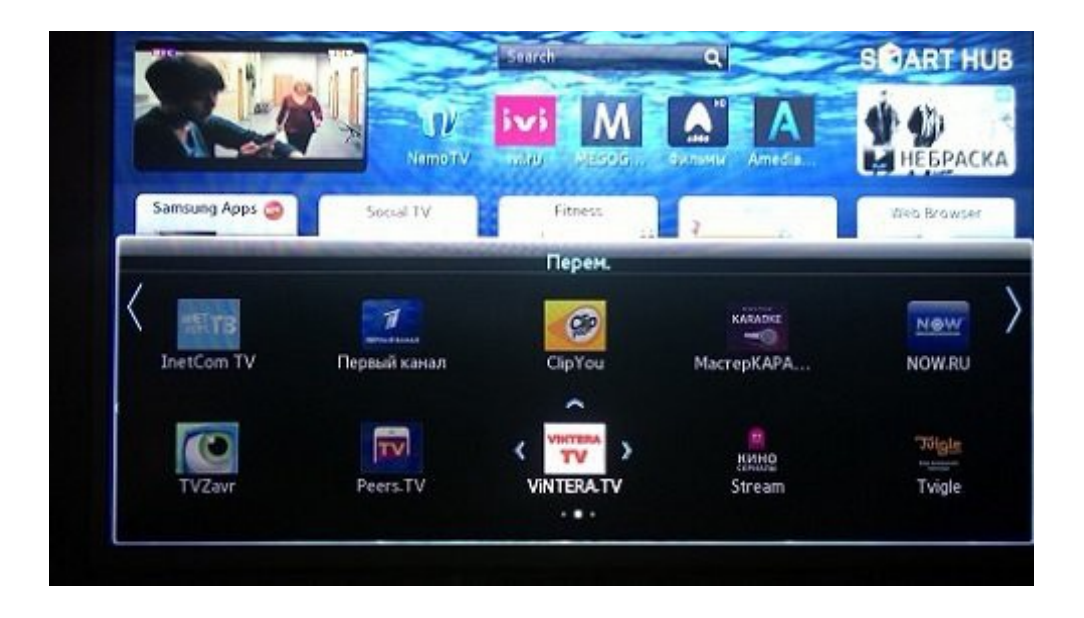

3.2. Опускаемся вниз и нажимаем на кнопку Доп. прилож.

3.3. В данной вкладке в правом верхнем углу - нажимаем **Парам**. - **Изм. мои прилож.** и на выбранном приложении в нижних рядах нажимаем **Ок** - появляется крестик и стрелки - двигаем и перемещаем приложение в нужное нам место. Далее - стрелкой **Назад пульта** - возвращаемся на основную страницу Хаба и видим отредактированный список виджетов. 3.4. Для удаления виджетов в меню **Парам.** выбираем Удалить - **Ок** и ставим галочки на виджеты, подлежащие удалению. поднимаемся наверх и нажимаем на кнопку **Удалить**.

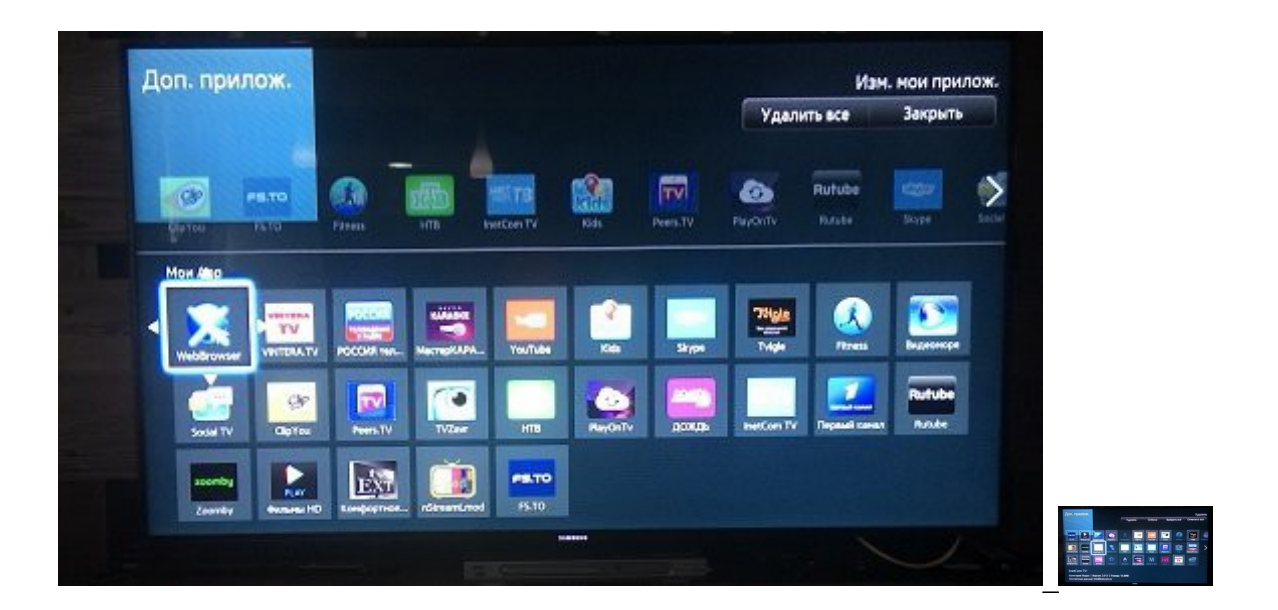

3.5. На экране **SAMSUNG APPS** перейдите к приложению, расположение которого вы хотите изменить. Нажмите и удерживайте кнопку **Ввод**. Появится раскрывающееся меню.

3.6. В раскрывающемся меню выберите **Перем.** Переместите приложение на нужное место и снова выберите его.

3.7. Для удаления приложений в этом же меню на экране выберите Удал. неск. Рядом со значками приложений появятся флажки.

3.8. Выберите все приложения, которые следует удалить, и выберите **Удалить**. Появится окно с подтверждением удаления. Выберите **Да**. Выбранные приложения будут удалены.

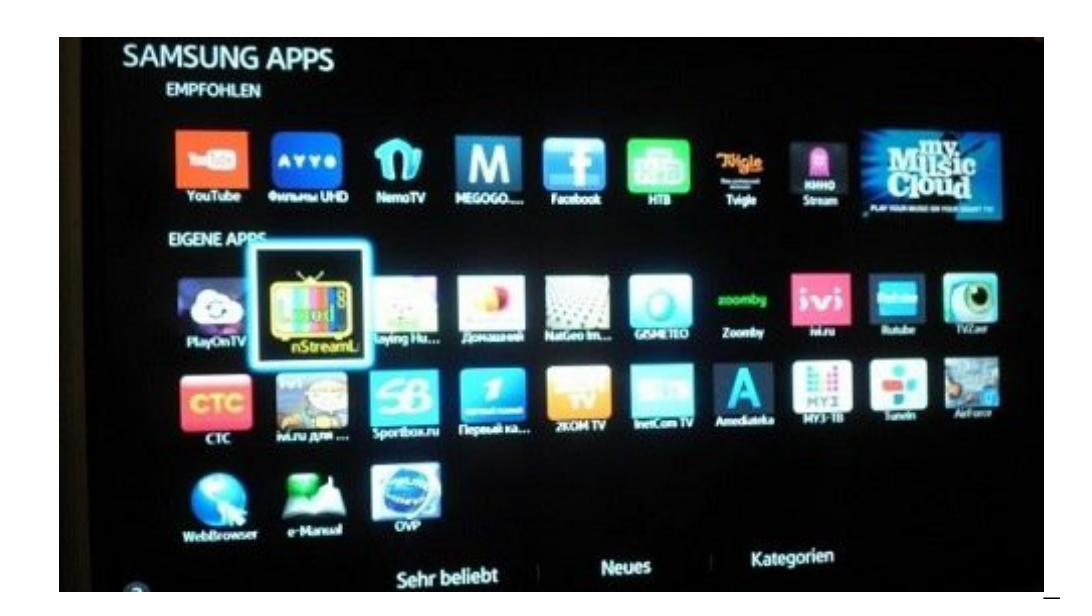

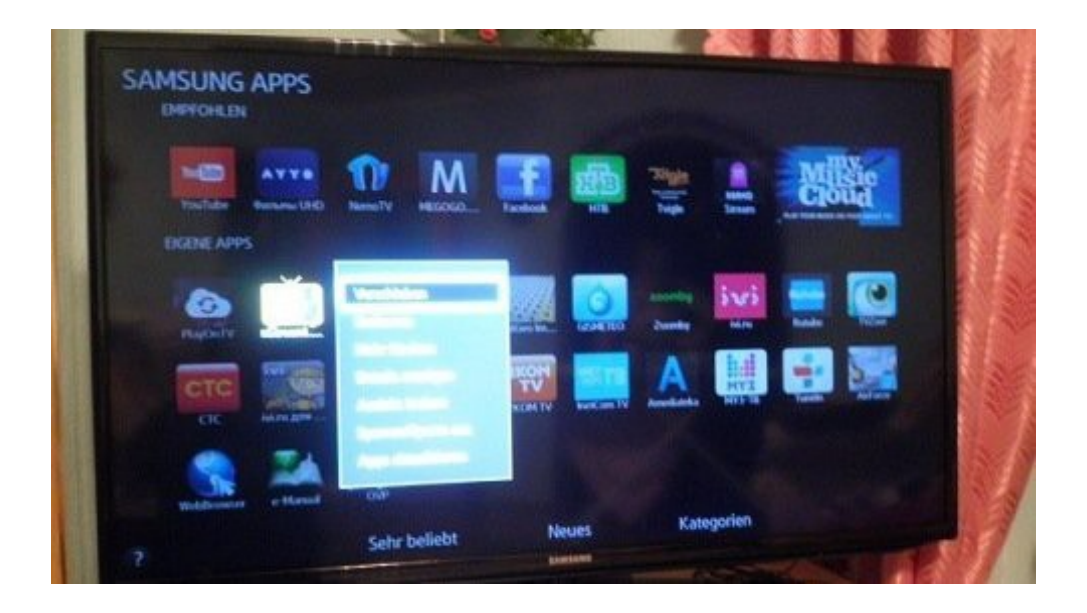

P.S. Кроме этих вариантов - можно зайти в Самсунг Аппс и удалить виджет из Смарт Хаба непосредственно на страничке описания самого приложения, нажав на кнопку Удалить.